#### **PaySchools Central**

#### Preordenar

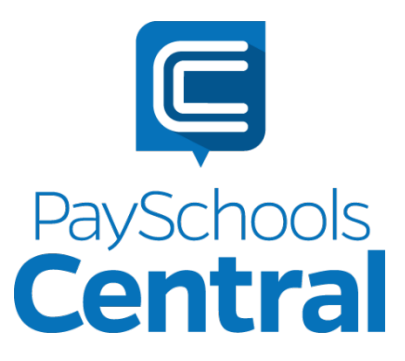

# **TABLA DE CONTENIDOS**

| Tabla de contenidos         | 1 |
|-----------------------------|---|
| Reservar                    | 2 |
| Navegar MyMealOrder         | 2 |
| Pago con PaySchools Central | 5 |

## RESERVAR

## 🔀 myMealOrder.com

La integración de MyMealOrder y PaySchools proporciona una plataforma rápida, fácil y segura para planificar y pagar las comidas de sus estudiantes con varios días de anticipación.

**Tenga en cuenta:** Es posible que esta función no esté disponible en su menú central de PaySchools si no la ofrece su distrito escolar.

### Navegar MyMealOrder

Para acceder MyMealOrder

- Inicie sesión en su cuenta de PaySchools Central apuntando su navegador a www.payschoolscentral.com. Si aún no se ha registrado, haga clic REGISTER para configurar su cuenta.
- 2. Abra el menú = en el lado derecho de la pantalla haciendo clic en el icono del menú de hamburguesas.
- 3. Seleccione Preorder Meals. Se le dirigirá al sitio web de MyMealOrder. No necesitará registrarse o iniciar sesión en MyMealOrder ya que su perfil de cuenta y la información de los estudiantes se han integrado.

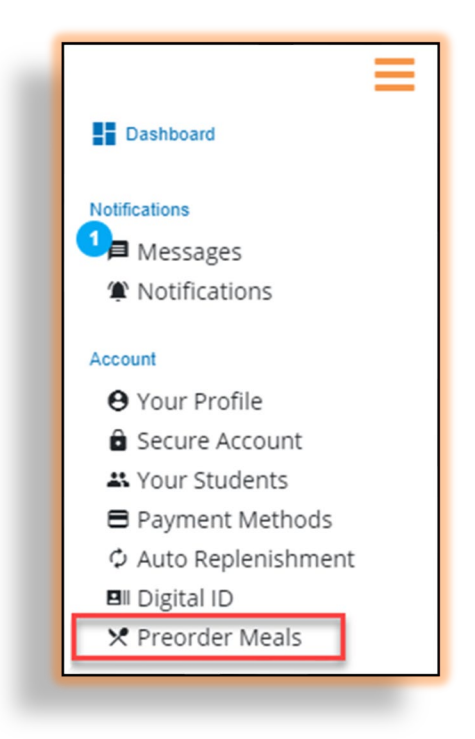

4. Para su comodidad, puede agregar fondos a su cuenta de comidas y usar esos fondos para sus compras de pedidos anticipados o compras de cafetería. Presione Yes, en la ventana emergente de alerta para volver al panel y agregar fondos a su cuenta. Presione No, para continuar con MyMealOrder.

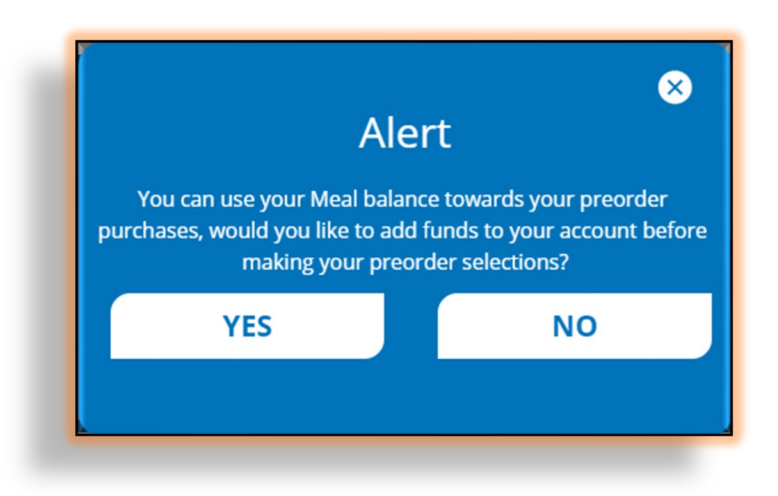

5. Utilice el calendario de menú en MyMealOrder para seleccionar comidas/ artículos para cada uno de sus estudiantes en los días que desea reservar.

| myMealOrder.com<br>Select Language        | Order.com Meals   My Account   My Orders   Documents   Help   Contact   Back to PaySchool Central |                          |                          |                          |                          |
|-------------------------------------------|---------------------------------------------------------------------------------------------------|--------------------------|--------------------------|--------------------------|--------------------------|
| Print Calendar Menu                       |                                                                                                   |                          | Welco                    | ome amber menge(         | )                        |
| Week Month                                | ×                                                                                                 | Wee                      | k of August 23, 3        | 2021                     | >                        |
| Print Menus in Cart Print Purchased Menus | Mon, Aug 23                                                                                       | Tue, Aug 24              | Wed, Aug 25              | Thu, Aug 26              | Fri, Aug 27              |
| Mason Smith                               | Breakfast                                                                                         | Breakfast                | Breakfast                | Breakfast                | Breakfast                |
| High School                               | Meal Details                                                                                      | Meal Details             | Meal Details             | Meal Details             | Meal Details             |
| Auto Meal Drink Order                     |                                                                                                   |                          | Add to cart              | Add to Cart              | Add to Cart              |
| Laily Ala Carte Drink Order               | Cheese Sandwich<br>Lunch                                                                          | Cheese Sandwich<br>Lunch | Cheese Sandwich<br>Lunch | Cheese Sandwich<br>Lunch | Cheese Sandwich<br>Lunch |
|                                           | Meal Details                                                                                      | Meal Details             | Meal Details Add to Cart | Meal Details Add to Cart | Meal Details Add to Cart |
|                                           | Cheese Sandwich<br>Lunch Elem                                                                     | Salad Lunch              |                          |                          |                          |
|                                           |                                                                                                   |                          |                          |                          |                          |
|                                           |                                                                                                   |                          |                          |                          |                          |

6. Una vez que sus artículos se hayan agregado a su carrito, haga clic en Checkout.

| Powered by Grogin                  | Translate                     |                          |                                  |                                  |                               |
|------------------------------------|-------------------------------|--------------------------|----------------------------------|----------------------------------|-------------------------------|
| <u>Print Calendar Menu</u>         |                               |                          | Welcome amber me                 | nge i                            | Checko                        |
| Week Mon                           | th                            | Wee                      | k of August 23,                  | 2021                             |                               |
| Print Menus in Cart Print Purchase | ed Menus<br>Mon, Aug 23       | Tue, Aug 24              | Wed, Aug 25                      | Thu, Aug 26                      | Fri, Aug 27                   |
| Mason Smith                        | Breakfast                     | Breakfast                | Breakfast                        | Breakfast                        | Breakfast                     |
| High School                        | Meal Details                  | Meal Details             | Meal Details<br>Remove from Cart | Meal Details<br>Remove from Cart | Meal Details<br>Remove from C |
| <u>Dany Ala Carte Drink Order</u>  | Cheese Sandwich<br>Lunch      | Cheese Sandwich<br>Lunch | Cheese Sandwich<br>Lunch         | Cheese Sandwich<br>Lunch         | Cheese Sandw<br>Lunch         |
|                                    | Meal Details                  | Meal Details             | Meal Details Add to Cart         | Meal Details Add to Cart         | Meal Details<br>Add to Cart   |
|                                    | Cheese Sandwich<br>Lunch Elem | Salad Lunch              |                                  |                                  |                               |
|                                    |                               |                          |                                  |                                  |                               |

7. Revise el total y, a continuación, haga clic en Place Order. Se le dirigirá a PaySchools Central para procesar su pago.

| Select Language  Powered by Geogle Ti |                     |       |         |                           |
|---------------------------------------|---------------------|-------|---------|---------------------------|
|                                       |                     |       | Welcome | e amber menge             |
| <b>√lason</b> High Sc<br>Date         | hool<br>Description | Price | Delete  | Order Total: \$5.70       |
| Nednesday August 25                   | Breakfast,          | 1.90  | ×       | Empty Cart Place Order    |
|                                       | Due al farst        | 1.90  | ×       | to Constinue Changeling   |
| hursday August 26                     | Breakfast,          |       |         |                           |
| riday August 27                       | Breakfast,          | 1.90  | ×       | T <u>conunde shopping</u> |

#### Pago con PaySchools Central

 Si agrego fondos a tu Saldo de Comidas, puede aplicarlos a su compra de pedido anticipado marcando el botón Apply Meal Balance en su Carrito. Si necesita aplicar un pago adicional, continúe con el Paso 2. Si su saldo de comidas es suficiente para cubrir el costo total de los artículos en su carrito, continúe al Paso 3.

|                     | DESCRIPTION                   |                 | Delete Items    |         |                 |
|---------------------|-------------------------------|-----------------|-----------------|---------|-----------------|
| Mason Smith (37     | 1269)                         | AMOUNT DISCOUNT |                 |         |                 |
| Preorder Meal       | Patron: Mason Smith           | \$ 3.80         |                 |         |                 |
| Cart Amount: \$3.80 | Appry mear Balance : \$ 12.30 | Cart            |                 |         |                 |
|                     |                               | Items in Cart   | List            |         | Delete Items    |
|                     |                               |                 | AME DESCRIPTION | AMOUNT  | DISCOUNT REMOVE |
|                     |                               | Mason Sr        | nith (371269)   |         |                 |
|                     |                               |                 |                 | \$ 0.00 |                 |

 En Pago, haga clic en el menú desplegable Método de pago y selecciona tu tarjeta. Si es la primera vez que realiza un pago en PaySchools Central, es posible que deba seleccionar USAR NUEVA TARJETA e ingresar los detalles de su tarjeta.

| Checkout       |                     |   |
|----------------|---------------------|---|
| Payment Method |                     | * |
|                | CONTINUE            |   |
|                | Return To Dashboard |   |

3. Haga clic en Continue para revisar tus totales.

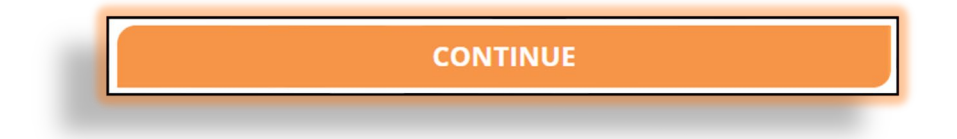

4. Revise sus totales. Marque la casilla de términos y condiciones para aceptar y haga clic para procesar su pago.

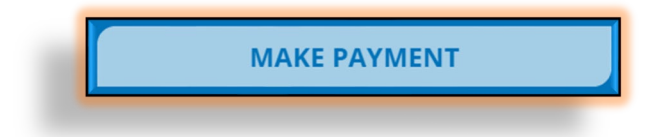

5. No actualice su pantalla mientras se procesa el pago. Una vez que haya procesado su pago en la cuenta de PaySchools Central, recibirá un recibo por correo electrónico, así como un mensaje con los detalles del pedido en su cuenta de PaySchools Central.

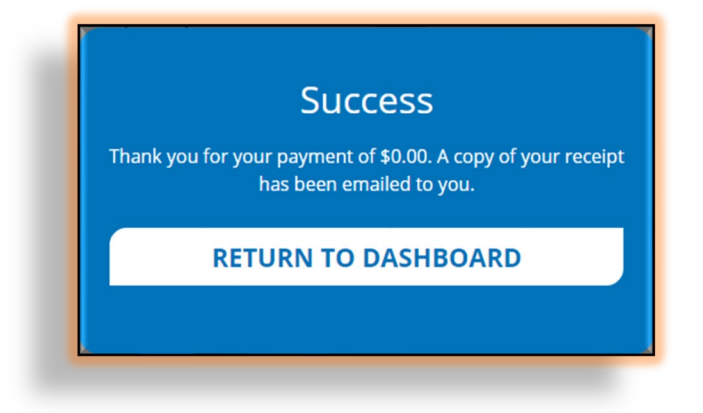